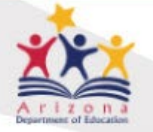

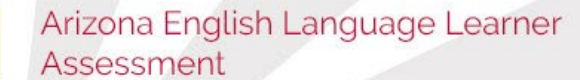

District Test Coordinator

School Test Coordinator

AZELLA

**District Report Only** 

School Report Only

## Published Reports

# Accessing PDF Reports and Data Files in PearsonAccess<sup>next</sup>

6 steps **A**ccessing PDF Reports and Data Files in PearsonAccess<sup>next</sup> The following is a list of district and school reports available in PearsonAccess<sup>next</sup>: **District Reports**  AZELLA Placement District Roster Alphabetical\* Δ AZELLA Kindergarten Placement District Roster Proficiency\*Δ (if applicable) AZELLA Placement Student Data File\* Δ Cycle AZELLA Placement District Roster Alphabetical Δ Cycle AZELLA Kindergarten Placement District Roster Proficiency Δ Cycle AZELLA Placement Student Data File School Δ School Reports AZELLA Placement Roster Alphabetical\* AZELLA Kindergarten Placement Roster Proficiency\* Cycle AZELLA Placement Roster Alphabetical Cycle AZELLA Placement Roster by Group • Cycle AZELLA Kindergarten Placement Roster Proficiency Cycle AZELLA Kindergarten Placement Proficiency Roster by Group Cycle AZELLA Placement Student Report Cycle AZELLA Placement Informe del Estudiante \* Indicates a cumulative file that will update each reporting cycle to include all cycles tested within a district or school. After Cycle 12 (final cycle), there will be no further updates.

 $\Delta$  Indicates that the report or data file is only available to District level users.

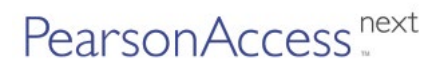

#### Spring 2021 AZELLA Reassessment PDF Reports and Data Files in PearsonAccess<sup>next</sup>

- District Reports
  - Spring 2021 District Roster Alphabetical
  - Spring 2021 District Roster Proficiency
  - Spring 2021 Student Data File School

### • School Reports

- Spring 2021 AZELLA Alphabetical Roster
- Spring 2021 AZELLA Alphabetical Roster by Group
- Spring 2021 AZELLA Informe del Estudiante
- Spring 2021 AZELLA Proficiency Roster
- Spring 2021 AZELLA Proficiency Roster by Group
- Spring 2021 AZELLA Student Report

The **Student Data File layout** is available on PearsonAccess<sup>next</sup> on the **support page**. It is **required** for importing the Student Data File into your district's Student Information System.

| PearsonAccess <sup>next</sup> |        |       |                     |         |             |       |          |  |  |
|-------------------------------|--------|-------|---------------------|---------|-------------|-------|----------|--|--|
|                               | A Homo | ¢.    | <b>⊘</b><br>Tooting | Boporto | Toot Config | Toolo | <b>O</b> |  |  |
|                               | Home   | Setup | resting             | Reports | lest Config | 100IS | Support  |  |  |

## Changing Between Available Test Administrations in PearsonAccess<sup>next</sup>

2 steps

Once logged in to PearsonAccess<sup>next</sup>, make sure that the system is on the correct Testing Program and Test Administration.

To change the Arizona Testing Program or Test Administration:

- 1. Select the **Test Administration name** in the black task bar across the top of the screen. This will open the Test Administration drop-down menu.
- Select the appropriate Test Administration name.
   Note: What is in the Test Administration name drop-down menu will be determined by your user role account permissions.

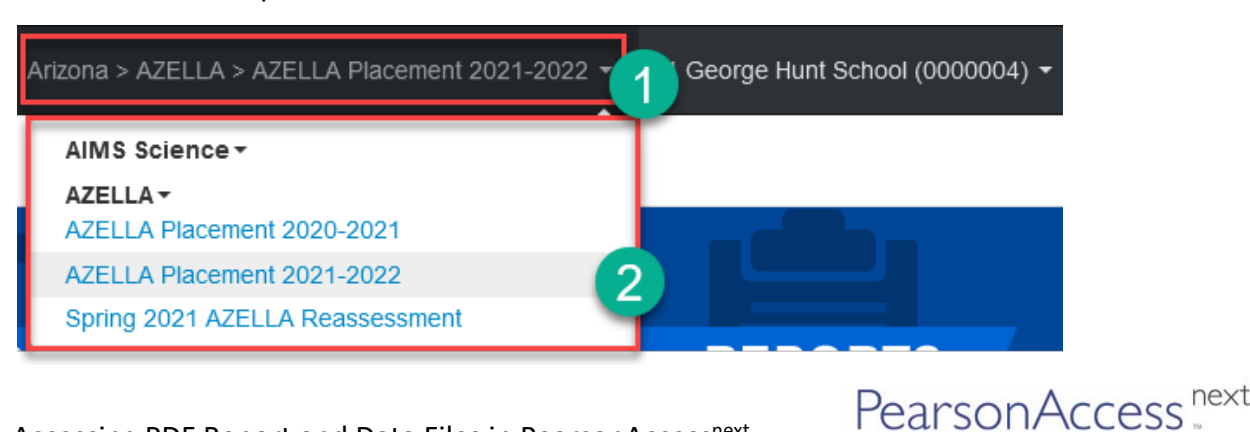

Accessing PDF Report and Data Files in PearsonAccess<sup>next</sup>

To access the reports in PearsonAccess<sup>next</sup>:

1. Go to the **REPORTS** section, from the **Select an action** drop-down menu, select **Published Reports**.

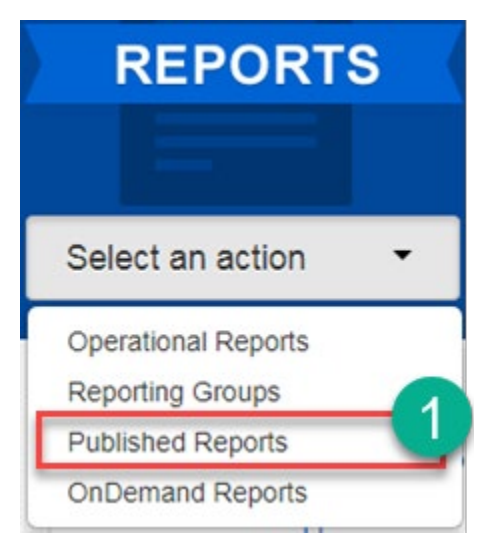

- 2. On the **Published Reports** screen enter information into the **Find Reports** filter to filter by report type, or
- 3. Enter information into **Filters** section on the bottom left section to narrow the results by organization or date.
- 4. Select the **File Name** to download and view the report or student data file.

| Published Reports                                                       |                                                          |                                                      |                                    |                           |                                      |                                     |  |
|-------------------------------------------------------------------------|----------------------------------------------------------|------------------------------------------------------|------------------------------------|---------------------------|--------------------------------------|-------------------------------------|--|
| Tasks 0 Selected                                                        |                                                          |                                                      | Published Reports 0 Selected Clear |                           |                                      |                                     |  |
| Select Tasks                                                            |                                                          | <ul> <li>✓ Start</li> </ul>                          | Manage                             |                           |                                      |                                     |  |
| Find Reports<br>Enter File Name<br>Filters Clear H<br>Organization Type | ۹<br>3                                                   | Search<br>14 Results                                 |                                    |                           | Displaying 25                        | 5 • Manage Columns •                |  |
| Select one or more                                                      |                                                          | File Name                                            |                                    | Size (KB)                 | (KB) Date Published Organization Nam |                                     |  |
| Organization Name                                                       |                                                          | AZELLA Kindergarten Placement Roster     Proficiency |                                    | 425                       | 06/07/2018<br>07:18:41 PM            | Prickly Pear Elementary<br>(000004) |  |
| Published Report Date Range                                             |                                                          | AZELLA Placement Roster Alphabetical                 |                                    | 435                       | 06/07/2018<br>07:18:41 PM            | Prickly Pear Elementary<br>(000004) |  |
| mm/dd/yyyy                                                              | Cycle 02 AZELLA Kindergan<br>Proficiency Roster by Group |                                                      | Placement                          | 421                       | 09/05/2017<br>09:29:14 AM            | Prickly Pear Elementary<br>(000004) |  |
| mm/dd/yyyy  Cycle 02 AZELLA Kindergarten Proficiency                    |                                                          | Placement Roster                                     | 422                                | 09/05/2017<br>09:29:14 AM | Prickly Pear Elementary<br>(000004)  |                                     |  |

PearsonAccess ""

Accessing PDF Report and Data Files in PearsonAccess<sup>next</sup>